# **Tuition Waiver Quick Reference Guide (Employee)**

This tuition waiver application provides employees with an online tool to submit their tuition waiver application for Human Resources to review and approve. After approval, the tuition waiver information is reported to campus accounts receivable offices for application to the student bill.

Employees will also be able to view the following information on-line:

- View Summary of Requested and Approved Tuition Waiver Credits
- View Tuition Waiver Eligibility Information
- Apply for Tuition Waiver
- View Applications
- View MnSCU Tuition Waiver Benefits for Employees Matrix and the Waiver Procedure Guide

NOTE: The tuition waiver system is not integrated with the student registration system. Normal registration procedures must be followed and the expectation is that course registration would occur prior to the completion of the tuition waiver application.

# Log In – Here

- 1. Your Username is your STAR ID.
- 2. Your Password is the same one you created when you activated your STAR ID.
- 3. Click Login.

|                                                                                          | MINNESOTA STATE COLLEGES & UNIVERSITIES                                                                                                    |  |  |  |  |  |  |  |  |
|------------------------------------------------------------------------------------------|----------------------------------------------------------------------------------------------------|--|--|--|--|--|--|--|--|
| Minnesota                                                                                | Please login to continue.                                                                                                    |  |  |  |  |  |  |  |  |
| STATE COLLEGES<br>& UNIVERSITIES                                                         | The '*' indicates a required field.  * StarID:  * Password:  Forgot Password?  3                                                                                                    |  |  |  |  |  |  |  |  |
| Colleges and Universities<br>system is an equal<br>opportunity employer and<br>educator. | Institution: Minnesota State University, Mankato Display Name: Display and print your name until new rogin. To protect your identity, you may wish print only at secured locations. Login |  |  |  |  |  |  |  |  |
|                                                                                          | See Login Help if you are having problems creating an account or logging in.<br>You must logout when finished to ensure that nobody else gains access to your records.                    |  |  |  |  |  |  |  |  |

#### Apply For Tuition Waiver

- 1. Select the credit year the waiver applies to. Defaults to current credit year and you have the option to select future credit year.
- 2. For the selected credit year, displays summary of Requested and Approved credits for Employee and Spouse/Dependent.
- 3. Links to MnSCU Tuition Waiver Benefits Employees matrix and the Waiver Procedure Guide.
- 4. Displays tuition waiver eligibility information for employee. If multiple assignments are displayed, employee selects the assignment for which the waiver applies. (Most employees will have just one assignment displayed.)
- 5. Click here to complete application. If you are unable to access this page, please contact JoAnn Scholtz in Human Resources at 389-2464.

| TATA *               | MINNESOTA STATE CO                                                                                      | DLLEGES &                       |                                               |                               |                       |                       |                          |                            |
|----------------------|----------------------------------------------------------------------------------------------------|---------------------------------|-----------------------------------------------|-------------------------------|-----------------------|-----------------------|--------------------------|----------------------------|
|                      | Apply for Tuition V                                                                                     | Vaiver fo                       | r 2008 - 2009                                 |                               |                       |                       |                          | Janet Maas   <u>Loqout</u> |
| The second           |                                                                                                    |                                 |                                               |                               |                       |                       |                          |                            |
| CERCES AND UT        | This page lists eligibility and                                                                         | allows you to                   | apply for tuition waiver for 2008 - 20        | 9. view eligibility and ap    | ply for tuition waive | P TOP 2009 - 2010     |                          |                            |
| <b>7</b> (1) 114 (1) | Requests for 2008 - 2009                                                                                | Requested                       | Approved                                      |                               |                       |                       |                          |                            |
| lution waiver        | Employee                                                                                                | 31.06                           | 9.50                                          |                               |                       |                       |                          |                            |
| Apply                | Spouse/Dependent                                                                                        | 4.50                            | 5.50                                          | _                             | _                     |                       |                          |                            |
| View Applications    | Click on View Applications to                                                                           | see details fo                  | r the requested and approved crean            |                               |                       |                       | $\sum_{i=1}^{n}$         |                            |
|                      | Before you apply for a                                                                                  | waiver                          |                                               |                               |                       |                       |                          |                            |
|                      | In order to apply for tuition (                                                                         | vaiver, you wil                 | I need:                                       |                               | -                     |                       |                          |                            |
|                      | <ul> <li>Student ID at the instit</li> <li>Institution Name where</li> <li>Number of credits</li> </ul> | ution where th<br>the waiver wi | e vaiver vill be used<br>I be used            |                               |                       |                       |                          |                            |
|                      | You must fill out one waiver                                                                            | request per s                   | udent per institution courses are regi        | tered through.                |                       |                       |                          |                            |
|                      | Apply for Tuition Waive                                                                                 | er                              |                                               |                               |                       |                       |                          |                            |
|                      | The following sections list yo<br>bargaining rules impact your                                          | ur assignmen<br>request.        | ts for 2008 - 2009. Click on <b>Apply for</b> | Waiver Under this Assig       | nment to apply for a  | a tuition waiver unde | er an assignment. The    | assignment specifies which |
|                      | Please refer to the MnSEU To                                                                            | ition Waiver                    | Benefits for Employees matrix and th          | e <u>Waiver Procedure Gui</u> | le for even more inf  | ormation on eligibil  | ity, beyond what is disp | played here.               |
|                      |                                                                                                    |                                 |                                               |                               |                       |                       |                          |                            |
|                      | Bernidji State University                                                                               | - 205 - MNA                     |                                               |                               | -                     |                       |                          |                            |
|                      | Credit Year:                                                                                            | 2                               | 009 (Summer 2008 - Spring 2009)               | -                             |                       |                       | -                        |                            |
|                      | Bargaining Unit:                                                                                        | 2                               | 05 - MNA                                      |                               |                       | $\sim$                |                          |                            |
|                      | Employment Condition:                                                                                   | 1:                              | L - Full-Time Unlimited                       |                               |                       |                       |                          |                            |
|                      | Appointment Status:                                                                                     | P                               | ermanent                                      |                               |                       | <u> </u>              | , ,                      |                            |
|                      | Credit Limit:                                                                                           | N                               | ot to exceed 16 credits per year. Nurse       | who take advantage of         | tuition waiver benef  | fits forfeit both     | ting holiday and th      | he floating vacation cap.  |
|                      | Institution Type (employ<br>Institution Type (depend                                                    | eej: Al<br>lent/snouse`Bi       | ny MnSCU State University                     |                               |                       |                       |                          |                            |
|                      | Apply for Waiver Under                                                                                  | this Assignme                   | ant .                                         |                               |                       |                       |                          |                            |
|                      |                                                                                                    |                                 |                                               |                               |                       |                       |                          |                            |
|                      | Please contact your HR repre                                                                            | sentative if y                  | ou have any questions.                        | 「 5 )                         |                       |                       |                          |                            |
|                      | Build: 1.1.13 (built on 2008/                                                                           | 10/31 at 11:                    | 1.43.656 AM by MnSCU)                         |                               | 4                     | + )                   |                          |                            |
|                      |                                                                                                    |                                 |                                               |                               |                       |                       |                          |                            |

## Apply For Tuition Waiver

- 1. Displays credit year of tuition waiver application.
- 2. Select *Relationship to Employee* from drop-down menu.
- 3. Enter First 3 letters of student last name if Dependent or Spouse was selected as Relationship to Employee.
- 4. Select institution from Courses registered through drop-down that classes will be registered at.
- 5. Enter Student ID
- 6. Select Academic Term from drop-down.
- 7. Enter number of Undergraduate Credits, Graduate Credits or Doctoral Credits registering for.
- 8. Enter Additional Info that would assist Human Resources in reviewing and approving the waiver. For example, class begins 10/1/08.
- 9. Select Next to continue or Cancel to cancel this waiver.

| ************************************** | MINNESOTA STATE COLLEGES & UNIVERSITIES                                                                                                    |                                                            |
|----------------------------------------|----------------------------------------------------------------------------------------------------|------------------------------------------------------------|
| State of the second                    | Apply For Tuition Waiver                                                                                                    | Janet Maas   <u>Loqout</u>                                 |
| Correction ANN                         | This valver request will be reviewed by the HR office at <b>Bemidji State University</b> , based on you 1 teria. If needed, select a different eligibility criteria from the left to select a different eligibility criteria. | ne Apply page. Click on the "Appl                          |
| uition Waiver                          | Please contact your HR representative if you have any questions.                                                                                                    |                                                            |
|                                        | ons Tuition Walver Application 2                                                                                                    | Previous Tuition Waiver<br>Requests                        |
|                                        | Credit Year: 2008 - 2009 Relationship to Employee: Dependent  Please enter the first three letters of the student last name for verification purposes. If the last name is shorter than three characters_enter the entire     | Please click on the student<br>name to use values from the |
|                                        | last name instead.<br>* First 3 letters of student last nam                                                                                                    | previous application.                                      |
| <u> </u>                               | * Courses registered through:                                                                                                    | (Self)<br>Bernidji State University<br>00000712            |
| $\frown$                               | * Student ID:<br>* Academic Term: Summer 2008                                                                                                    | Ly, Derek Walter<br>(Dependent)<br>Dependent               |
| (7)                                    | Undergraduate Credits: credits 6                                                                                                    | 00288789                                                   |
| $\smile$                               | Doctoral Credits:<br>If your request falls outside the normal bounds of your eligibility or your course starts after the normal semester start date, please enter additional                                                  |                                                            |
|                                        | Information in the box to describe your situation. Additional Info:                                                                                                    |                                                            |
|                                        |                                                                                                    |                                                            |
| (9                                     |                                                                                                    |                                                            |
|                                        |                                                                                                    |                                                            |
|                                        | 450 characters remaining                                                                                                    |                                                            |
|                                        | rext Cancel                                                                                                    |                                                            |
|                                        | Builde 1.1.1.2 (built as 90.00/10/21 at 11.11.2.22 AM bu MacCII)                                                                                                    |                                                            |

## **Confirm Information**

- 1. Displays summary of waiver application for employee review and confirmation.
- 2. Click *Édit* to modify waiver information or *Cancel* to cancel this application.
- If the tuition waiver information is correct, click each displayed "Term and Condition" to indicate consent. NOTE: Terms and Conditions vary depending on the information in the tuition waiver application. The "Submit Application to HR" button is disabled until all terms and conditions have been checked.
- 4. Click Submit Application to HR.

| 8                 |                                                     |                                                            | Gloria Adams   <u>L</u>                                                                                          |
|-------------------|-----------------------------------------------------|------------------------------------------------------------|----------------------------------------------------------------------------------------------------|
| 3*8               |                                                     |                                                            |                                                                                                    |
| St. MAR IN        | Confirm Information                                 |                                                            | $\frown$                                                                                                    |
| SES AND           | Student Name:                                       | Lopez, Kylie Judith                                        | $\begin{pmatrix} 1 \end{pmatrix}$                                                                                |
| Tuition Waiver    | Relationship to Employee:                           | Employee                                                   |                                                                                                    |
| Apply             | Institution:                                        | Minnesota State Comm and Tech College                      |                                                                                                    |
| View Applications | Student ID:                                         | 00000277                                                   |                                                                                                    |
|                   | Academic Term:                                      | Fall 2008                                                  |                                                                                                    |
|                   | Undergraduate Level Credits                         | : 3                                                        |                                                                                                    |
|                   | Graduate Level Credits:                             |                                                            |                                                                                                    |
|                   | Doctoral Level Credits:                             |                                                            |                                                                                                    |
|                   | Additional Info:                                    | This is a test.                                            |                                                                                                    |
|                   |                                                     | (3)                                                        |                                                                                                    |
|                   | Edit Cancel                                         |                                                            |                                                                                                    |
|                   | Terms and Conditions                                |                                                            |                                                                                                    |
|                   | You must read, agree, and ch                        | eck all the terms and conditions prior to sul              | mitting your request to HR.                                                                                      |
|                   | ☐ I understand that this is a                       | waiver of tuition and, depending on my bar                 | gaining unit, may also include regular fees. I understand that it does not include special fees or books.        |
|                   | 🔲 Normal student registratio                        | n procedures must be followed. Completing                  | this form does not constitute registration for the class/classes.                                                |
|                   | Any employee/dependent<br>credits approved by the F | attending a college/university charging bar<br>R designee. | ded tuition will be invoiced at the per credit rate for any registered credits that exceed the number of tuition |
|                   | I certify that I have follow                        | ed the tuition waiver procedures set forth b               | / the applicable employee bargaining agreement and/or personnel plan.                                            |
|                   | Approval of the waiver reque                        | st will be determined by your HR designee.                 | ossible reasons for denial include:                                                                              |
|                   | <ul> <li>No current assignment</li> </ul>           | hat meets eligibility requirements.                        |                                                                                                    |
|                   | Don't have 3 consecutiv                             | e years in a qualifying position.                          |                                                                                                    |
|                   | <ul> <li>Requesting benefit for a</li> </ul>        | n institution that does not match the allowe               | type, such as only colleges.                                                                                     |
|                   | <ul> <li>Dependent age exceed</li> </ul>            | i limit (if employee is not IFO).                          |                                                                                                    |
|                   | <ul> <li>Requested credits exce</li> </ul>          | eds limit.                                                 |                                                                                                    |
|                   |                                                     |                                                            |                                                                                                    |

# **Applications**

- 1. Message area letting employee know waiver was saved.
- 2. Displays summary information of tuition waiver applications that have been submitted to HR.
- 3. Check the status of your waiver on this page to see when HR has approved it.

| Suce<br>App<br>If any | cessfully s                                 | aved waiver reque                                                                 | est. Please check back often for th                                                                                                    | <b>e application s</b><br>R representative.                   | status up          | odates.              |                                                           |                                             |                               |
|-----------------------|---------------------------------------------|-----------------------------------------------------------------------------------|----------------------------------------------------------------------------------------------------|---------------------------------------------------------------|--------------------|----------------------|-----------------------------------------------------------|---------------------------------------------|-------------------------------|
|                       |                                             |                                                                                   |                                                                                                    |                                                               |                    |                      |                                                           |                                             |                               |
|                       |                                             |                                                                                   |                                                                                                    | Credits                                                       | r.                 |                      | Status                                                    |                                             |                               |
|                       | Term                                        | Student Name                                                                      | Institution                                                                                                    | Credits<br>Type                                               | Req                | Apr                  | Status<br>Activity                                        | Date                                        |                               |
| 9                     | Term<br>Fall 2008                           | Student Name<br>Lopez, Kylie Judith                                               | Institution<br>Minnesota State Comm and Tech College                                                                                   | Credits<br>Type<br>Undergraduate                              | Req<br>3           | Apr<br>0             | Status<br>Activity<br>Submitted                           | Date<br>7/23/2008                           | <u>Details</u>                |
| 0                     | Term<br>Fall 2008<br>Fall 2008              | Student Name<br>Lopez, Kyle Judith<br>Lopez, Kyle Judith                          | Institution<br>Minnesota State Comm and Tech Colege<br>Minnesota State Comm and Tech Colege                                            | Credits<br>Type<br>Undergraduate<br>Graduate                  | Req<br>3<br>4      | Apr<br>0             | Status<br>Activity<br>Submitted<br>Submitted              | Date<br>7/23/2008<br>7/23/2008              | Details<br>Details            |
| 0                     | Term<br>Fall 2008<br>Fall 2008<br>Fall 2008 | Student Name<br>Lopez, Kylie Judith<br>Lopez, Kylie Judith<br>Lopez, Kylie Judith | Institution<br>Minnesota State Comm and Tech College<br>Minnesota State Comm and Tech College<br>Minnesota State Comm and Tech College | Credits<br>Type<br>Undergraduate<br>Graduate<br>Undergraduate | Req<br>3<br>4<br>3 | <b>Apr</b><br>0<br>0 | Status<br>Activity<br>Submitted<br>Submitted<br>Submitted | Date<br>7/23/2008<br>7/23/2008<br>7/31/2008 | Details<br>Details<br>Details |

#### **Cancel Waiver**

You can cancel a previously submitted tuition waiver (so long as it is for a term in the current credit year).

- 1. Click View Applications in left navigation area.
- 2. Click 🥯 to cancel the selected waiver. NOTE: The cancel icon no longer displays if the date for cancelling has passed.

|     | * ATATA           | MIN           | NESOTA                           | STATE COLLEG                       | ES & UNIVERSITIES                                                                                                    |                  |     |     |           |           |                |
|-----|-------------------|---------------|----------------------------------|------------------------------------|----------------------------------------------------------------------------------------------------|------------------|-----|-----|-----------|-----------|----------------|
|     |                   | App<br>If any | <b>olicatio</b><br>r of the info | <b>1S</b><br>rmation for your requ | iests change, you must contact your H                                                                                                    | R representative | ə.  |     |           |           |                |
|     |                   |               |                                  |                                    | ur requests change, you must contact your HR representative.           Credits         Status           ame         Institution         Type         Req         Apr         Activity         Date |                  |     |     |           |           |                |
| ľ   | Tuition Waiver    |               | Term                             | Student Name                       | Institution                                                                                                    | Туре             | Req | Apr | Activity  | Date      |                |
|     | Apply             | 9             | Fall 2008                        | Lopez, Kylie Judith                | Minnesota State Comm and Tech College                                                                                                    | Undergraduate    | 3   | 0   | Submitted | 7/23/2008 | <u>Details</u> |
|     | View Applications | 0             | Fall 2008                        | Lopez, Kylie Judith                | Minnesota State Comm and Tech College                                                                                                    | Graduate         | 4   | 0   | Submitted | 7/23/2008 | <u>Details</u> |
|     |                   | 0             | Fall 2008                        | Lopez, Kylie Judith                | Minnesota State Comm and Tech College                                                                                                    | Undergraduate    | 3   | 0   | Submitted | 8/1/2008  | <u>Details</u> |
| 2 5 |                   | 9             | Fall 2008                        | Lopez, Kylie Judith                | Minnesota State Comm and Tech College                                                                                                    | Undergraduate    | 1   | 0   | Submitted | 8/1/2008  | <u>Details</u> |
|     |                   |               | Fall 2008                        | Henning, Kacie                     | Minnesota State Comm and Tech College                                                                                                    | Undergraduate    | 4   | 4   | Processed | 7/28/2008 | Details        |

#### The Cancel Waiver Request page is returned

- 1. Summary of waiver you selected to cancel.
- 2. Displays Terms and Conditions of tuition waiver application that employee must agree to prior cancelling waiver.
- 3. Click Submit Cancellation Request or Don't Cancel to return to View Applications page.

NOTE: This field will be available once employee checks Term and Condition.

| TATATA            | MINNES                    | SOTA STATE CO                                                 | DLLEGES & UNIVERSITIES                                                                    |                                   |             |              |                                       |                                            |                                             |                         |
|-------------------|---------------------------|---------------------------------------------------------------|-------------------------------------------------------------------------------------------|-----------------------------------|-------------|--------------|---------------------------------------|--------------------------------------------|---------------------------------------------|-------------------------|
|                   | Cance                     | l Waiver Req                                                  |                                                                                           |                                   | I           | Gloria Ac    |                                       |                                            |                                             |                         |
| CI MANNA          | Term                      | Student Name                                                  | Institution                                                                               | Credit Type                       | Credits     | Status       | Status Date                           |                                            |                                             |                         |
| Stand -           | Fall 2008                 | Lopez, Kylie Judith                                           | Minnesota State Comm and Tech College                                                     | Undergraduate                     | 1.00        | Submitted    | 08/01/2008                            |                                            |                                             |                         |
| Tuition Waiver    |                           |                                                               |                                                                                           |                                   |             |              | -                                     |                                            |                                             |                         |
| Apply             | Terms a                   | and Conditions                                                |                                                                                           |                                   |             |              |                                       |                                            |                                             |                         |
| View Applications | You must                  | read, agree, and che                                          | ck all the terms and conditions prior to sub                                              | mitting your can                  | cellation r | request to H | R.                                    |                                            |                                             | $\neg$                  |
|                   | The ac<br>combi<br>the HR | ctual number of credi<br>ned with Board Policy<br>R designee. | ts waived by the college or university acco<br>y 5.12 Tuition and Fee Due Dates, Refunds, | unts receivable<br>Withdrawals an |             | e not be imp | acted by the revi<br>the final number | ed tuition waiver r<br>of credits waived p | request. The actual<br>er semester, up to ' | course req<br>the upper |
|                   | Submit C                  | Cancellation Request                                          | Don't Cancel                                                                              |                                   | $\sim$      |              |                                       |                                            |                                             |                         |
|                   |                           | -                                                             |                                                                                           |                                   |             |              |                                       |                                            |                                             |                         |
|                   |                           |                                                               | $\overline{3}$                                                                            |                                   |             |              |                                       |                                            |                                             |                         |

#### Waiver Processing

You will no longer provide the Accounts Receivable office at the campus where classes are taken with a paper tuition waiver form. They will be able to extract approved tuition waiver data from the system and process them in a more automated fashion. It's a good idea, in the short-term, to follow through with them to make sure they have processed your approved waiver.

#### **Questions**

If you have any questions about using the new tuition waiver module please contact JoAnn Scholtz in your HR office at (507)389-2464.